электродвигатель на постоянных магнитах, ротор и статор которого развернуты в плоскости. Имеет серьезные преимущества по сравнению с обыкновенными электродвигателями – отсутствие редуктора и шарико-винтовой пары, превосходная динамика, большая скорость перемещения, отсутствие люфтов. Но при модернизации станка может потребовать значительной переделки механической части, потому его использование более целесообразно в новых станках или при серьезной модернизации механики.

#### Список использованных источников

1. Соколов, М. М. Автоматизированный электропривод общепромышленных механизмов / «ЭНЕРГИЯ» Москва, 1976. – 487 с.

УДК 004.42

# МОДЕРНИЗАЦИЯ МЕХАТРОННЫХ И РОБОТОТЕХНИЧЕСКИХ СИСТЕМ – ПРОГРАММИРОВАНИЕ

## Белов А.А., доц., Поцикайлик К.С., студ.

Витебский государственный технологический университет, г. Витебск, Республика Беларусь

<u>Реферат.</u> В данной работе рассмотрена программа для программирования станков с ЧПУ.

Ключевые слова: программирование ЧПУ, G-код.

На сегодняшний день золотым стандартом в программировании станков с ЧПУ является G-код. На станок устанавливается система управления, он же контроллер (популярны системы Fanuc и Siemens).

Так как для создания довольно сложных деталей требуется довольно объемный код – было принято решение о выпуске программного обеспечения, позволяющего не только упростить задачу в программировании станка, но и отслеживать в реальном времени прогрессию обработки.

NX от Siemens – это гибкое и мощное интегрированное решение, которое поможет вам быстрее и эффективнее выводить на рынок новые изделия.

NX поддерживает все стадии разработки изделий: от создания концепта и проектирования до изготовления. Этот набор инструментов позволяет согласовать работу в разных дисциплинах, обеспечить целостность данных, сохранить проектный замысел и оптимизировать весь рабочий процесс [1].

Данная программа является одной из лучших для инженерного обеспечения производства. Она позволяет не только работать с моделированием технических (и не только) изделий, но и с автоматизацией производства, а также с программированием станков с ЧПУ.

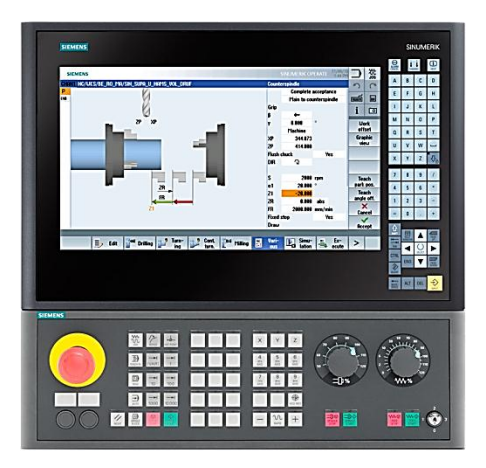

Рисунок 1 – Контроллер фирмы Siemens

В данный контроллер требуется либо загрузить уже готовую программу на g-коде для нужной нам детали, либо написать ее самим прямо на контроллере.

Рассмотрим некоторые особенности программы Siemens NX.

Для начала, по заданному нам чертежу мы создаем 3Д-модель нашей детали.

Создание 3Д-моделей в Siemens NX происходит аналогичным образом, как и в других программах по созданию чертежей и 3Д-моделей. Поэтому, если имеется навык работы в популярных инженерных программах (прим. Компас, Inventor), то построение моделей в Siemens NX будет аналогичным и интуитивно понятным.

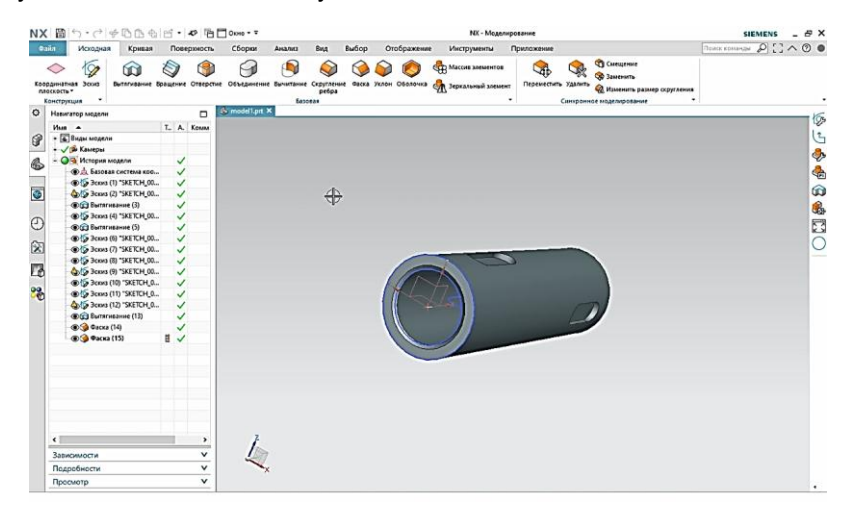

Рисунок 2 – 3Д-модель детали

Создав нужные ЗД-модели, нам нужно перейти к обработке. Создаем обработку, выбираем общие настройки.

Требуется так же добавить в поле обработки нашу заготовку.

Далее нужно создать инструмент. Создадим фрезу для расфрезерования паза.

Так же надо развернуть наши оси координат в соответствии с тем, как они у нас расположены на станке. Для этого двойным нажатием нажимаем на наши координаты (в моем случае G54) и поворачиваем в нужное нам положение.

Теперь можно приступить к созданию операции. В зависимости от выбора нам нужно будет указать входные данные об этой самой операции, чтобы программа поняла, как ей работать.

Во вкладке Подачи и скорости можно настроить нужные нам параметры и скорости. Программа позволяет автоматически посчитать выходные параметры по одному, заданному нами. Поэтому мы зададим частоту вращения шпинделя в 1000, нажмем на значок калькулятора рядом и программа автоматически проставит нам остальные значения.

| Основной                              | Автоматические настр                |          | ^        |     |
|---------------------------------------|-------------------------------------|----------|----------|-----|
| Tool Aris & CutCom                    | Задание режимов резана              | -        | 1        | 4   |
| Подачи и скорости                     | Crossers carried (mail              |          | 21 0000  | ER. |
| Регионы обработки                     | Поличана им                         |          | 0.1250   | 102 |
| Стратегня                             | Depo any state and                  |          | 0.1100   | ~   |
| Соединения                            | Amonimizer                          |          |          |     |
| - Tol. & Clearance                    | ЧВ шпинделя                         |          |          |     |
| Контраль сталкновений                 | 🗵 Частота вращения с                | илинделя | 1000.000 | ᆀ   |
| - Tool, Prg & Machine Contr           | Дополнительно                       |          |          | 12  |
| — Параметры                           | Destruct                            |          |          |     |
|                                       | Подачи                              |          |          |     |
|                                       | Резания                             | 250.0000 | мы/мин т | 80  |
|                                       | Ускоренное У                        |          |          |     |
|                                       | Дополнительно У                     |          |          |     |
|                                       | Epiminus V                          |          |          |     |
|                                       | Оптимизировать подачу при генерации |          |          |     |
|                                       | Замедления                          |          |          | ^   |
|                                       | Расстояние замедления               | н        | at C     | •   |
|                                       |                                     |          |          |     |
| · · · · · · · · · · · · · · · · · · · |                                     |          |          |     |
| ействия                               |                                     |          |          | ^   |
|                                       | 50 Sa 🏟                             | 5è       |          | ₹   |
| росмотр                               |                                     |          |          | v   |

Рисунок 3 – Подачи и скорости

Теперь, нажав на третью кнопку во вкладке Действия, мы запустим проверку. Откроется отдельное окно, в котором можно запустить симуляцию в реальном времени работы фрезы по заданной программой траектории. Во вкладке 3Д-динамика, выбрав скорость и запустив динамику, мы сможем пронаблюдать работу станка и увидеть, верна ли траектория обработки.

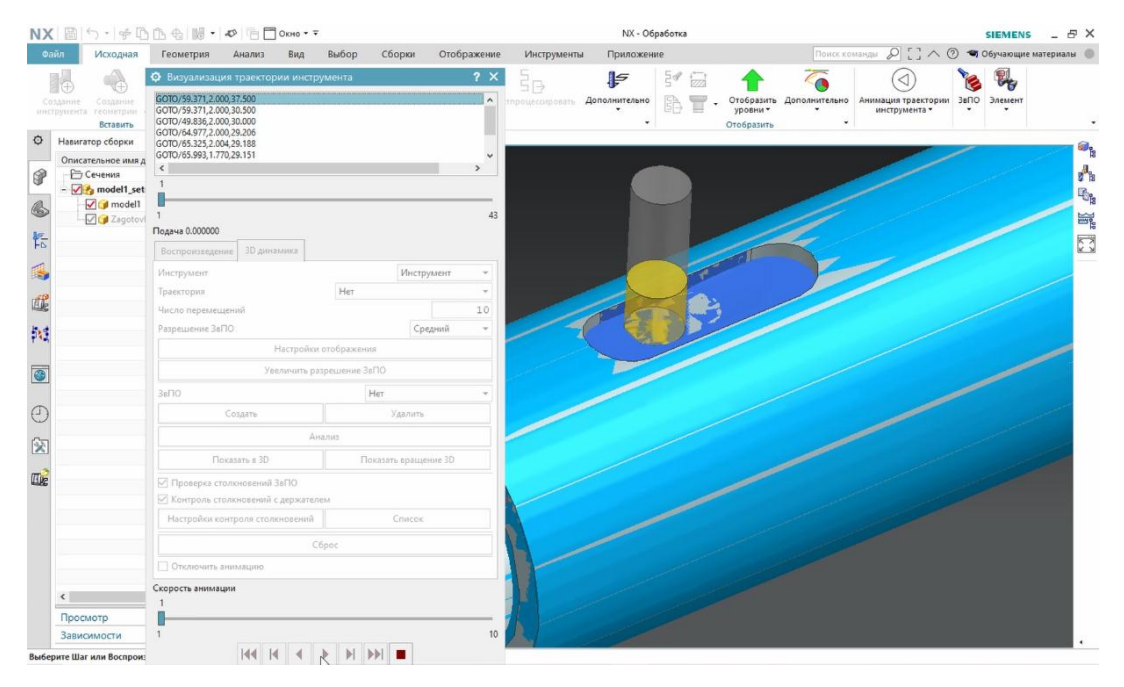

Рисунок 4 – 3Д-визуализация

Если нас все устраивает, нажимаем Ок и переходим к следующей операции.

Когда все операции созданы, выделяем в окне Геометрии нашу деталь, в которую вложено все остальное и нажимаем на кнопку Постпроцессировать. В появившемся окне выбираем нужный нам постпроцессор (в моем случае это трехосевой фрезерный). После чего нажимаем ОК. Программа нам выдаст строки готового G-кода, который мы можем сохранить на носитель и после чего отнести и загрузить на станок.

На выходе мы получаем чистый g-код для станка по выбранному постпроцессору (шаблону). Следует так же проверить полученный код на наличие всех функций, нужных при работе станка. Выбор постпроцессора зависит от того, на каком станке работаем и какой вид g-кода он может читать.

### Список использованных источников

1. Официальный сайт Siemens NX. – Режим доступа: URL: https://www.plm.automation. siemens.com/global/ru/products/nx/. – Дата обращения: 26.04.2021.

УДК 62-83:004.896

## МОДЕРНИЗАЦИЯ МЕХАТРОННЫХ И РОБОТОТЕХНИЧЕСКИХ СИСТЕМ. ВЫБОР ЭЛЕКТРОПРИВОДА

### Белов А.А., доц., Радзиховский А.Г., студ.

Витебский государственный технологический университет, г. Витебск, Республика Беларусь

<u>Реферат.</u> В данной работе рассмотрены способы регулирования электропривода.

Ключевые слова: электропривод, виды регулирования электродвигателей.

Модернизация мехатронных систем в основном заключается в регулировании скоростей